## วิธีการแปลงไฟล์จาก PDF เป็น Word โดยใช้ Google Docs

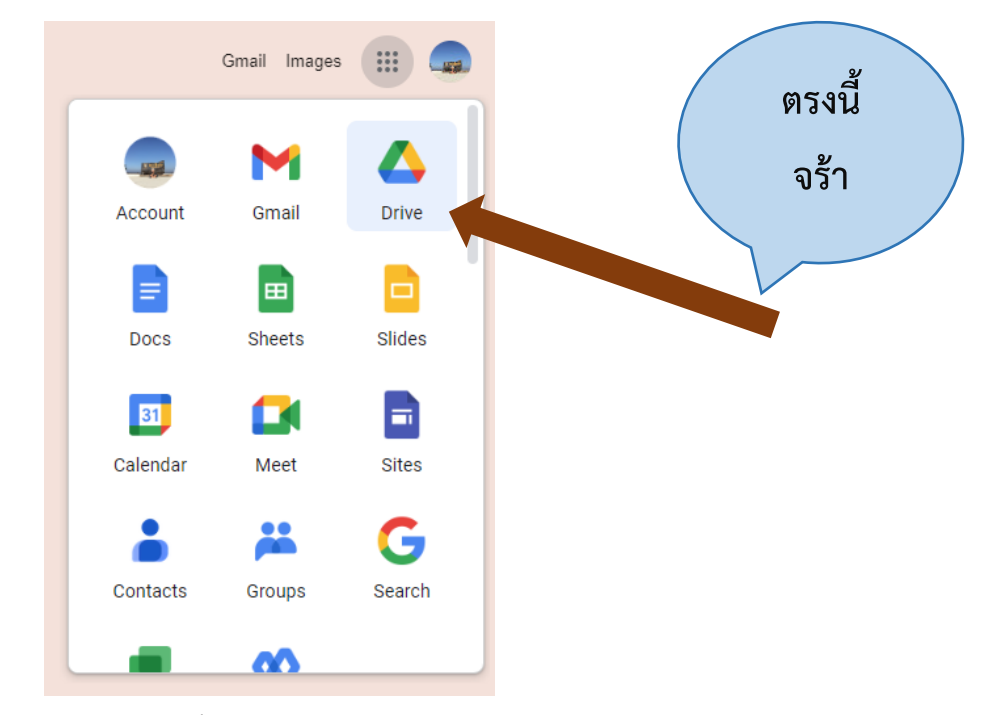

1. ลงชื่อเข้าใช้ Google application ด้วย G Mail แล้วกดเลือก application Drive

2. กด New เพื่อ upload file ที่เราต้องการแปลงไฟล์ จาก PDF เป็น Word

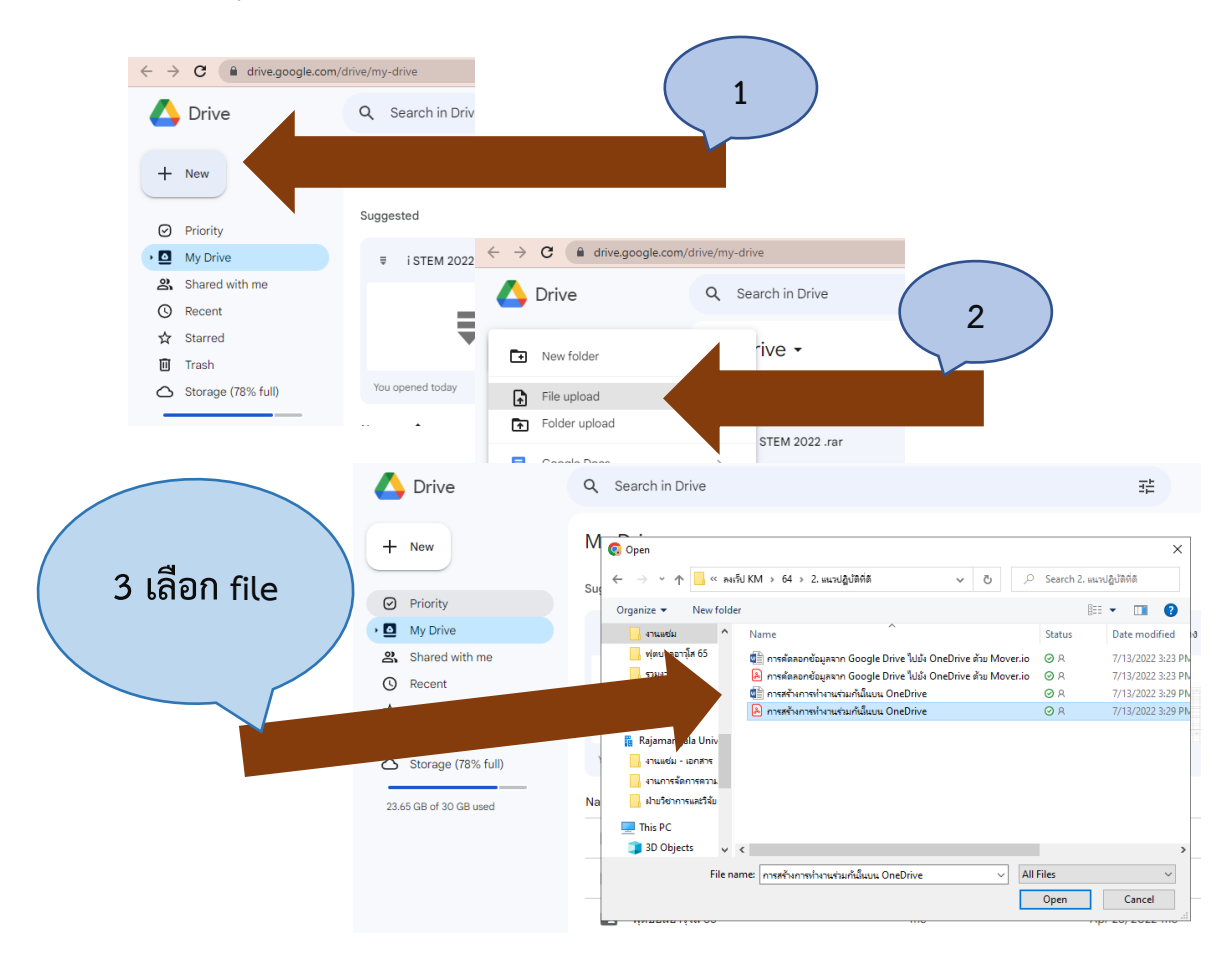

3. เมื่อ upload file ที่เราต้องการแปลงไฟล์ จาก PDF เป็น Word เรียบร้อยแล้วกดเปิด file งานที่ upload แล้วกดเปิด file ได้เลย แล้วกด Open with แล้วเลือก Google Docs

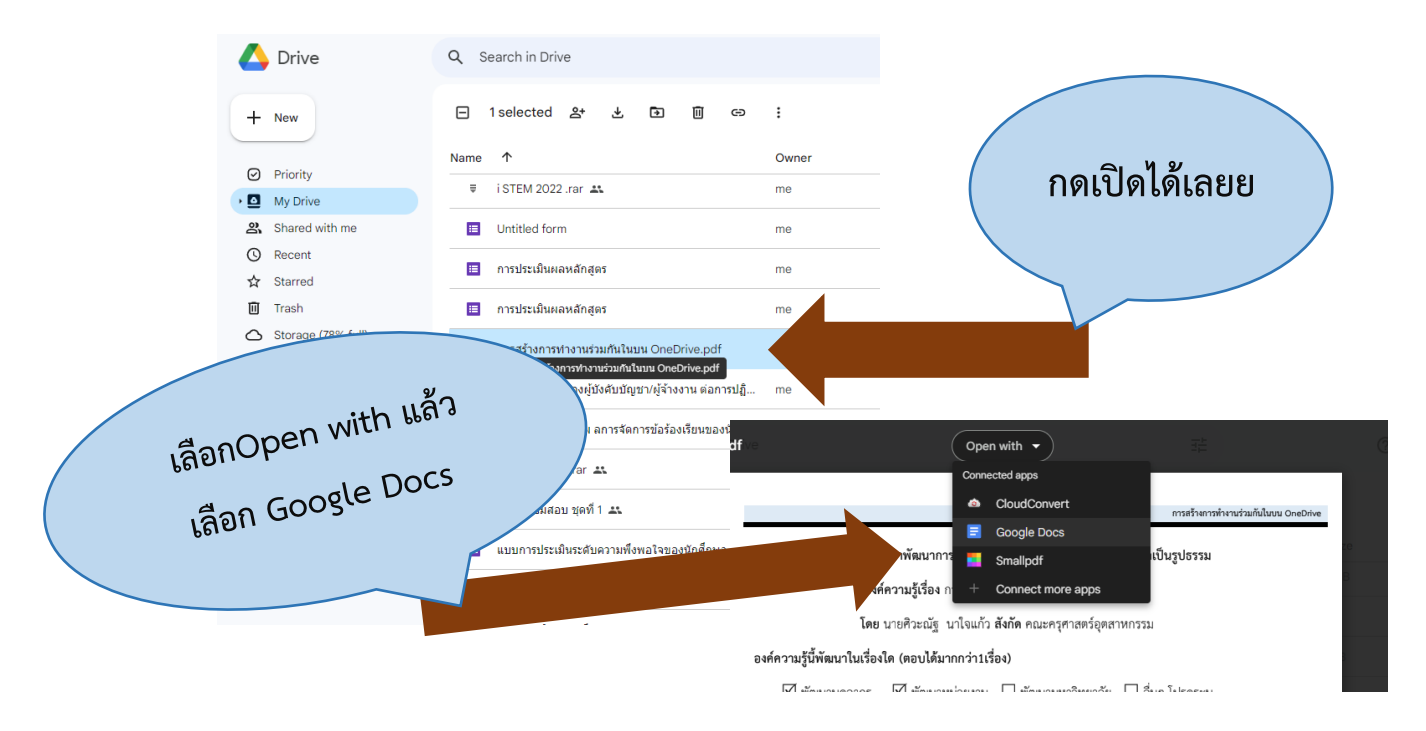

4. รอระบบ Google Docs แปลงไฟล์ ก็เป็นอันเสร็จเรียบร้อย สามารถนำข้อความและรูปภาพไป ใช้ได้

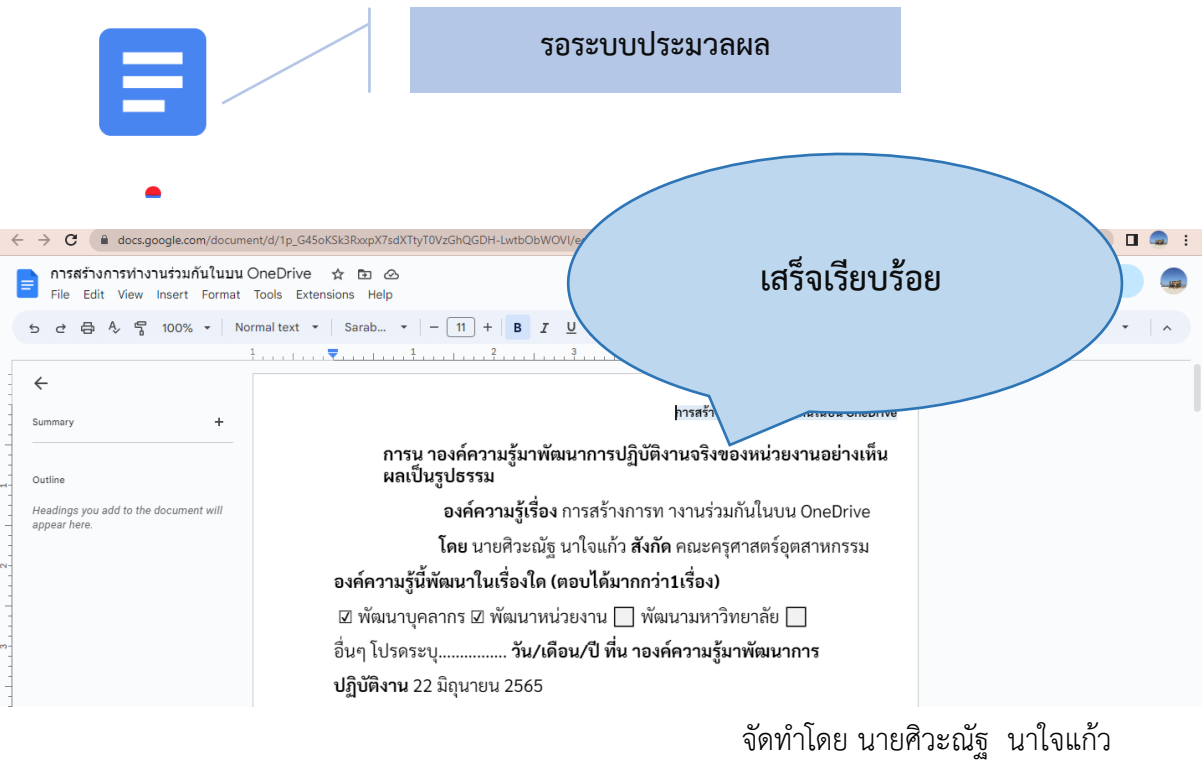

คณะครุศาสตร์อุตสาหกรรม

มหาวิทยาลัยเทคโนโลยีราขมงคลพระนคร